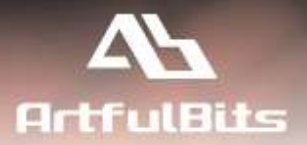

# ArtfulBits Cascaded Lookup Column for Microsoft® SharePoint®

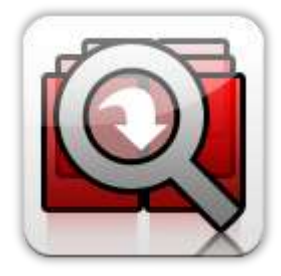

## **Install Guide**

| System Requirements               | 1  |
|-----------------------------------|----|
| Preparation for Installation      | 2  |
| nstallation                       | 2  |
| License Management                | 6  |
| Activating / Deactivating Feature | 8  |
| Product Updating                  | 9  |
| Uninstallation / Repairing        | 10 |
| Remarks                           | 10 |

## **System Requirements**

| Operating Systems: | Microsoft Windows Server 2003 x86/x64<br>Microsoft Windows Server 2008 x86/x64                                                                                                    |  |  |  |
|--------------------|----------------------------------------------------------------------------------------------------|--|--|--|
| Servers:           | <ul> <li>SharePoint Release:</li> <li>Microsoft SharePoint Foundation 2010 or Microsoft SharePoint Server 2010 (for SP2010 products)</li> <li>Microsoft Windows SharePoint Services v3 or Microsoft Office SharePoint Server 2007 (for SP2007 products)</li> <li>Microsoft .NET Framework 2.0 or 3.0</li> </ul> Note: This product is not compatible with SPS 2003 and WSS v2 |  |  |  |
| Browser:           | Microsoft Internet Explorer 7+ is recommended for Advanced Administration<br>features<br>Also compatible with:<br>Mozilla Firefox 2.0+<br>Opera 9.5+<br>Apple Safari 3.0+<br>Google Chrome 2.0+                                                                                                    |  |  |  |

## **Preparation for Installation**

Before installation, please, check that your target server meets Cascaded Lookup Column system requirements (see above). Also, it is recommended to install ArtfulBits License Manager before (if it is not installed).

## Installation

Download Cascaded Lookup Column installation package from ArtfulBits website, unpack files, and run "Setup.exe".

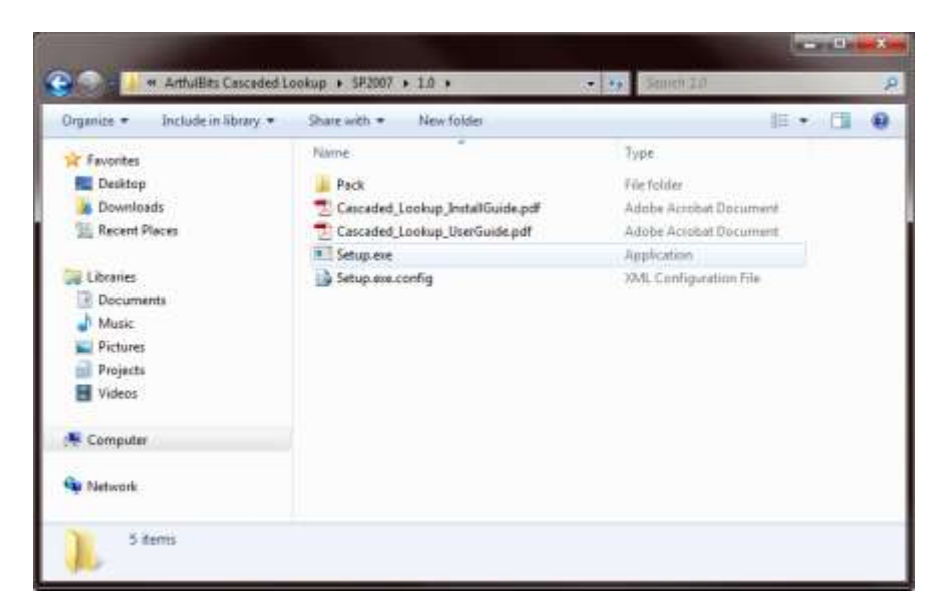

Note: You must be the SharePoint Farm Administrator and following MS Windows services should be running:

- Windows SharePoint Services
- > Administration Windows SharePoint Services Timer

| Senscer (Local)   |                                                      | Dec. 1  | D                         | Local College   |   |
|-------------------|------------------------------------------------------|---------|---------------------------|-----------------|---|
| a service inscall | Plame                                                | Status  | Spounds Tybe              | Log Un As       |   |
|                   | Workstation                                          | Stated  | Automatic                 | Network Service |   |
|                   | WMI Performance Adapter                              |         | Menual                    | Local System    |   |
|                   | G Wired AutoConfig                                   |         | Menuel                    | Local System    |   |
|                   | WinHITTP Web Pravy Auto-Discovery Service            |         | Manual                    | Local Service   |   |
|                   | 🖳 Windows Update                                     | Started | Automatic (Delayed Start) | Local System    |   |
|                   | C Windows Time                                       |         | Menual                    | Local Service   |   |
|                   | Q Windows SharePoint Services VSS Writer             |         | Manual                    | Local System    |   |
|                   | Q Windows SharePoint Services Tracing                | Started | Automatic                 | Local Service   |   |
|                   | G Windows SharePoint Services Timer                  | Started | Automatic )               | Network Service |   |
|                   | Windows SharePoint Services Search                   | Started | Manual                    | Local Service   |   |
|                   | Windows SharePoint Services Administration           | Started | Automatic )               | Local System    |   |
|                   | Windows Remote Management (WS-Management)            | Started | Automatic (Delayed Start) | Network Service |   |
|                   | Q. Windows Process Activation Service                | Started | Manual                    | Local System    |   |
|                   | Q Windows Presentation Foundation Font Cache 3.0.0.0 |         | Manual                    | Local Service   |   |
|                   | Q Windows Modules Installer                          |         | Manual                    | Local System    |   |
|                   | Q Windows Management Instrumentation                 | Started | Automatic                 | Local System    |   |
|                   | Q Windows Live ID Sign-in Assistant                  | Started | Automatic                 | Local System    |   |
|                   | Q Windows Internal Database (MICROSOFT##SSEE)        | Started | Automatic                 | Network Service |   |
|                   | 14                                                   |         |                           |                 | ï |

After system check is finished, click "Next".

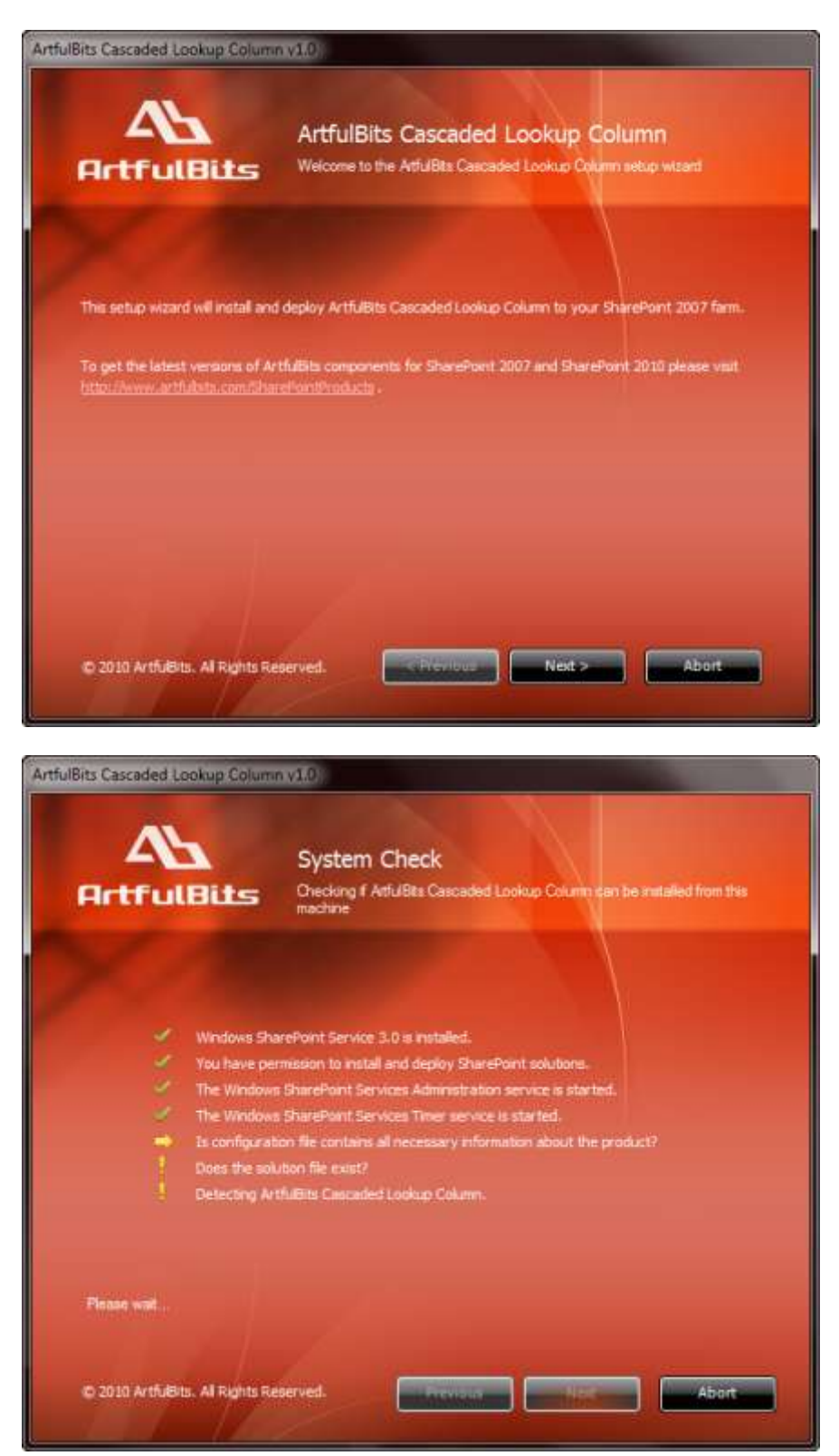

After reading License Agreement, click "Accept" and go to the next step.

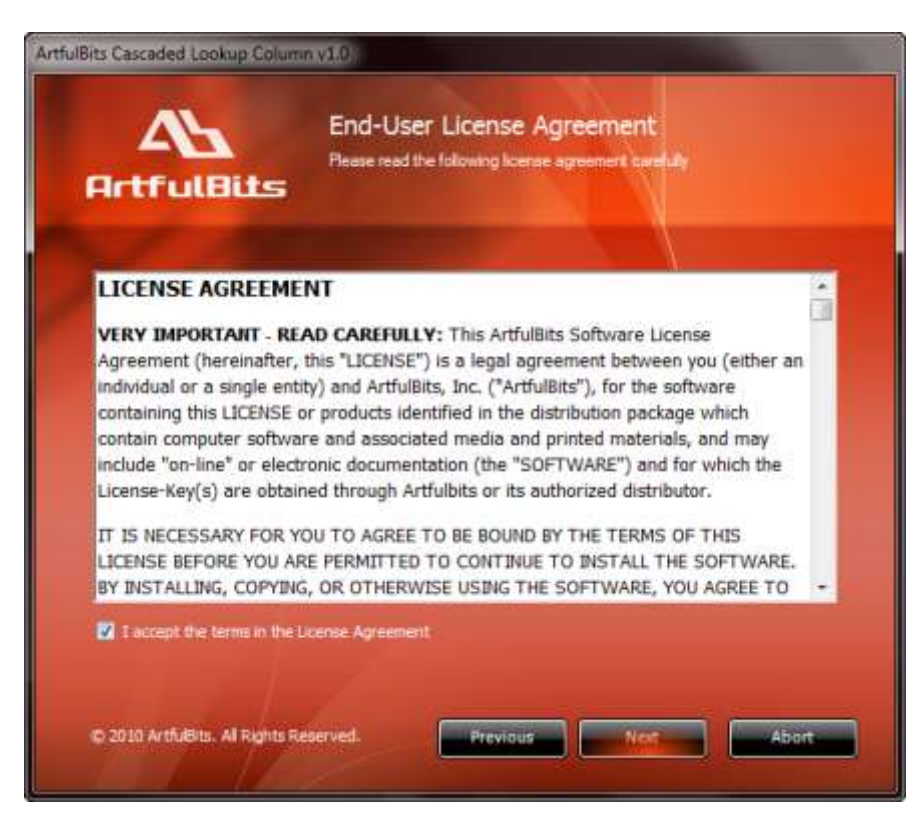

Select one or more web applications and click "Next".

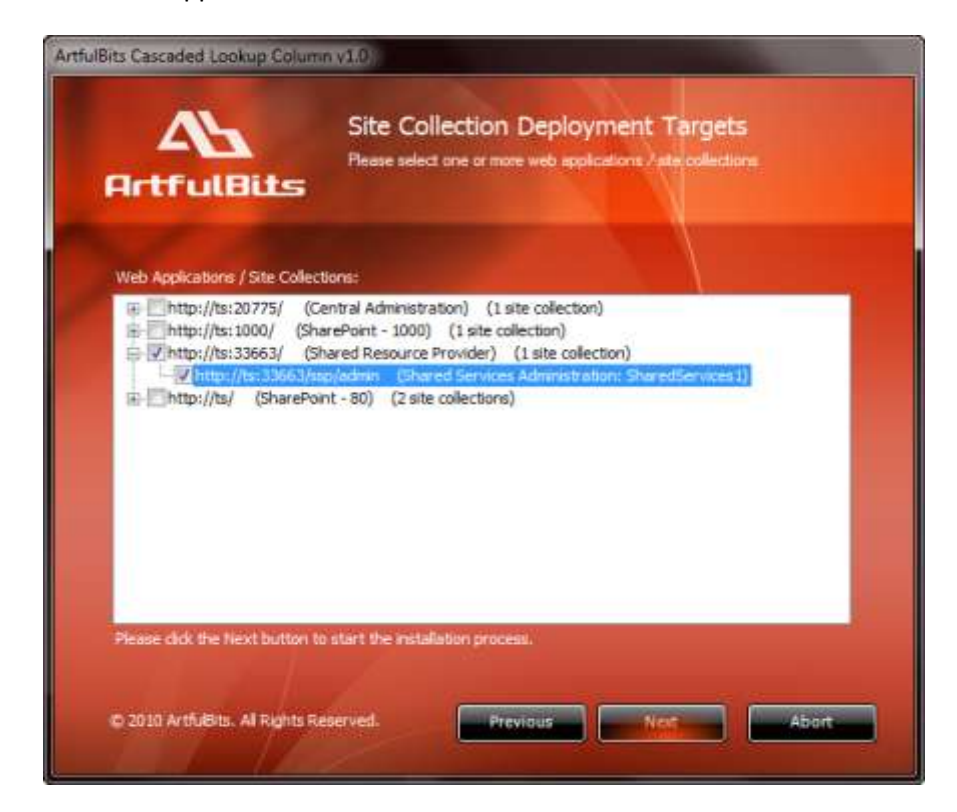

Wait for installing, click "Next" for more deployment details.

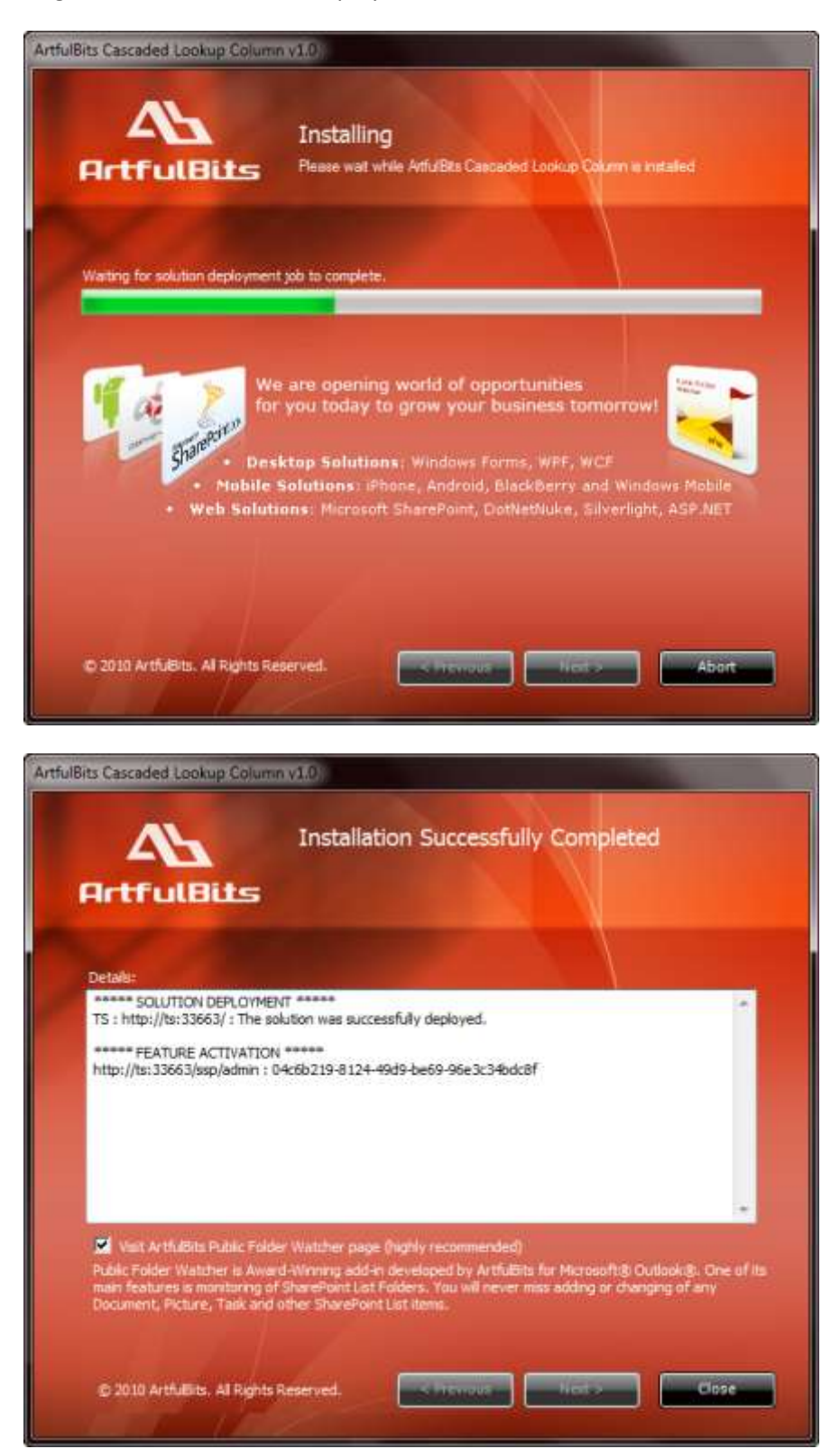

#### **License Management**

Cascaded Lookup Column uses **Farm License Model** (each license is linked to SharePoint Farm ID). For more details about licensing models look at <u>http://www.artfulbits.com/Products/Licensing.aspx</u>.

You can get a Trial license or buy a product here: <u>http://www.artfulbits.com/SharePointSales/GetTrialLicense.aspx</u>.

After ArtfulBits License Manager is installed, go to the SharePoint Central Administration page:

| SharePoint 2007                                                                             | SharePoint 2010                                                                                                    |
|---------------------------------------------------------------------------------------------|----------------------------------------------------------------------------------------------------|
| Choose "Operations".<br>Click on "ArtfulBits License Manager":                              | Click on "ArtfulBits License Manager":                                                                                                |
| Data Configuration                                                                          | Application Management                                                                                                    |
| Default database server     Data retrieval service                                          | Create site collections<br>Manage service applications<br>Manage content databases                                                    |
| ArtfulBits Solutions Configuration                                                          | Monitoring                                                                                                    |
| (= ArthiBits License Manager                                                                | Check job status<br>View Web Analytics reports                                                                                        |
| Content Deployment                                                                          | Security                                                                                                    |
| <ul> <li>Content deployment paths and jobs</li> <li>Content deployment artitings</li> </ul> | Nanage the farm administrators group<br>Configure service accounts                                                                    |
| # Check deployment of specific content                                                      | General Application Settings<br>Configure send to connections<br>Configure contant deployment paths and jobs<br>Manage form templates |
|                                                                                             | ArtfulBits Solutions Configuration                                                                                                    |
|                                                                                             |                                                                                                    |

This page shows all ArtfulBits products and their license statuses. Click on "Enter License" to add new license.

| This page | lists all ArtfulBits packs and components. |                                                 |               |
|-----------|--------------------------------------------|-------------------------------------------------|---------------|
|           | Product                                    | License Statue                                  |               |
|           | ArtfulBits Discussion Column v1.1          | License not found. Please activate the product. | Enter License |
| -         | Artful8its Image Upload Column v1.1        | Ucense not found. Please activate the product.  | Enter License |
| 1         | Artfulkts KPI Column v1.0                  | Ucerse not found. Please activate the product.  | Enter License |
| 0         | Artfußits Parent Selector Column v I. I    | Dicense not found. Please activate the product. | Enter License |
|           | ArtfulBits Progress Column v 1.0           | License not found. Please activate the product. | Enter License |
| 1         | Artfullits Follow-Up Column v 1.1          | Ucerse not found. Please activate the product.  | Enter License |
|           | ArtfulBits Category Column v 1.0           | Ucense not found. Please activate the product.  | Enter License |
| Q         | ArtfulBits Cascaded Lookup Column v 1.0    | Ucense not found. Please activate the product.  | Enter License |

🖓 Tip: You can get more Artfulisits SharePoint products at http://www.artfulbits.com/SharePointProducts/All.aspx.

Enter license key (trial or full) into text box, press "Activate" button after that.

| Arthuillits Cascaded Lookup Column v1.0 | laterine Information                                                                                                    | (And the set of the set of the se |
|-----------------------------------------|----------------------------------------------------------------------------------------------------|----------------------------------------------------------------------------------------------------|
| (Key is not valid for Your server)      | Pressure status<br>Decementatus<br>Gettionnes                                                                                                    | (UDURDO-SUL-WORK: ALBERTACI<br>arms: nie offic + up/ das + messener/h.)<br><u>Ikense not faunti Please activate the product.</u><br>(Dathwas to put PRE: na larma)   So to particup page                                                                                                    |
|                                         | RIVELATION NO CONTRACT<br>NO CONTRACT<br>NO CONT | <pre>OTALINTANE'3M+HEE BIRAAMAH/NEENHTGHKTURNDGINTYINTYIOUWHIYAWIA0 =<br/>BYYUB/MKOBA2N/UGOIrOTguDOgyNDA3HagBi/SyNTA3HIA2HTg2N/396T0+<br/>MSQCNTCHFVG/MC2NYTYTYMEENHOOLOTIIOTGHKGV/NEHAZHTg2N/3ANTY<br/>ODUZHIUHBIINTGAN/QMD2QTY4COUIN/QMHAQMYGHAJWOQHABARDNS<br/>MSAAMTETETENEHMIKTSAAMTEONINGHOOLON JOHDGANAANDOS</pre>                                                                                                    |

If key is correct - product status will be updated.

| active of the sec                     |                                                                |                                                                                                    |       |
|---------------------------------------|----------------------------------------------------------------|----------------------------------------------------------------------------------------------------|-------|
| Arthallits Cascaded Lookup Column VLD | Lorne Information<br>Product III<br>FamiliDi<br>Lubreat status | 818486 Fact 400 Groß Mitaelfichz<br>578176: 47a 402 Groß Mitaelfichz<br>Fredert activated. (Kich Kerse) |       |
|                                       |                                                                |                                                                                                    | Catol |

If product is Expired or no license is entered: some License Info Link will be shown in a certain SharePoint pages (Create New Item, Create New Column, Edit Item, etc.). Clicking on this link will redirect to Cascaded Lookup Column info page.

| Cascaded Lookup | License for ArtfulBits Cascaded Lookup Column v1.0 is not provided.<br>Please, click here to enter free trial or purchased license. |
|-----------------|----------------------------------------------------------------------------------------------------|
|                 | (None)                                                                                                    |

## **Activating / Deactivating Feature**

Click "Site Actions" menu in the root site of one site collection, then click "Site Settings":

| SharePoint 2007                                       | SharePoint 2010                                                                                   |
|-------------------------------------------------------|---------------------------------------------------------------------------------------------------|
| Site Actions *                                        | Site Actions - 😒                                                                                  |
| Add a new library, list, or web page to this website. | Create a page you can<br>customize.                                                               |
| Site Settings<br>Manage site settings on this site.   | Create a place to store and share documents.                                                      |
|                                                       | Create a site for a team or project.                                                              |
|                                                       | More Options<br>Create other types of pages,<br>lists, libraries, and sites.                      |
|                                                       | View All Site Content<br>View all libraries and lists in<br>this site.                            |
|                                                       | Edit in SharePoint Designer<br>Create or edit lists, pages, and<br>workflows, or adjust settings, |
|                                                       | Site Permissions<br>Give people access to this site.                                              |
|                                                       | Site Settings<br>Access all settings for this site.                                               |
|                                                       |                                                                                                   |

Click "Site collection features" link in Site Settings page:

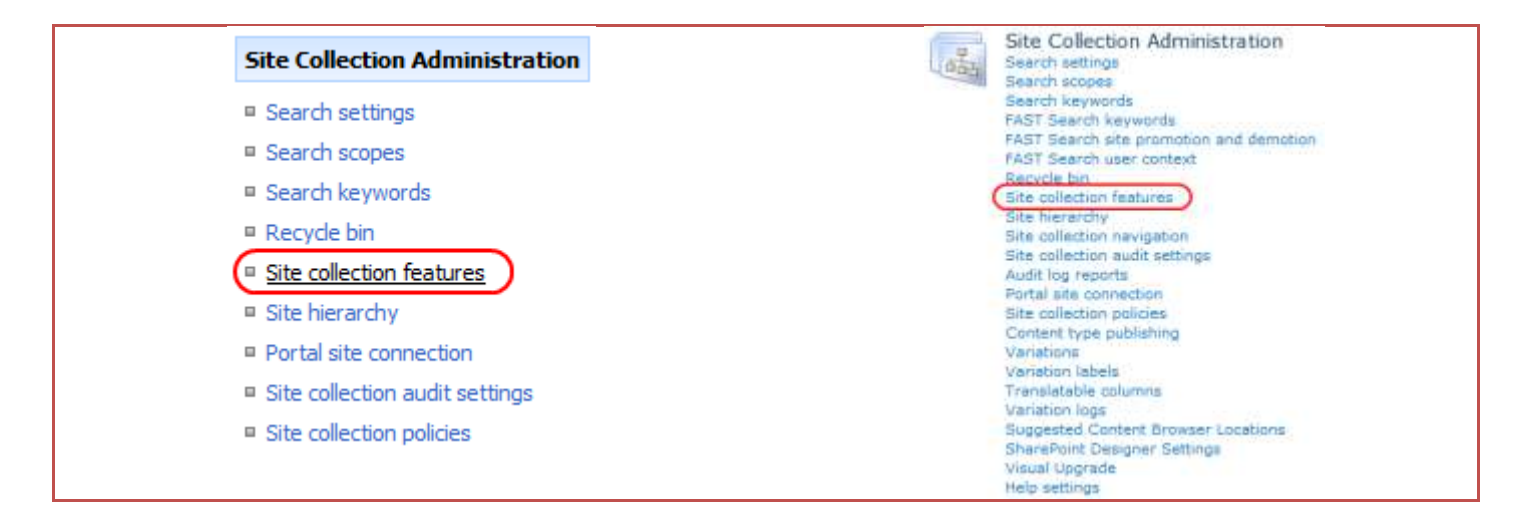

In SharePoint Site collection feature list, activate Cascaded Lookup Column feature (if deactivated).

| 0 | Artfulbites Carscaded Lookup Column<br>Privites rev functionalities to default shareform toolugy, allows adding parent-child relationships to columns.                                                                    | Centrole Active |
|---|----------------------------------------------------------------------------------------------------|-----------------|
|   | Arthalbits Decayawan Column<br>Shena a conversation of angle or nulliple cares in a field in that style, allows to order test, mapes, gold, hyperinka, etc.                                                               | Activitie       |
| 1 | Artholists Follow-Up Column<br>Provides aniity to retain deadline date like Curlook follow-up feature, includes several flags with dates, such as Today,<br>Tomorrow, The Week, Next Week or associate with custom dates. | Activate        |

### **Product Updating**

Process of updating Cascaded Lookup Column is pretty straightforward - just download latest <u>installation</u> package and execute **Setup.exe** from it. After system checking, select an "Upgrade" option and then follow setup wizard instructions.

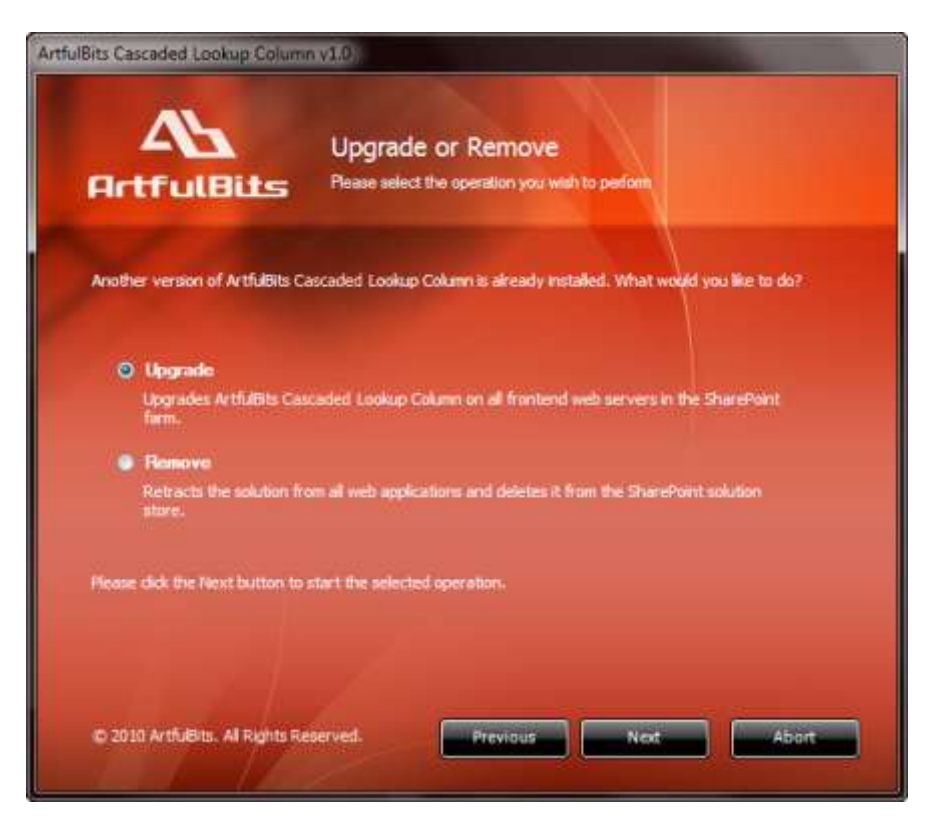

## **Uninstallation / Repairing**

Execute **Setup.exe** from your installation package. On the Repair and Remove section, select Remove radio button and click "Next", the Cascaded Lookup Column will be uninstalled. Or select "Repair" - to repair the Cascaded Lookup Column.

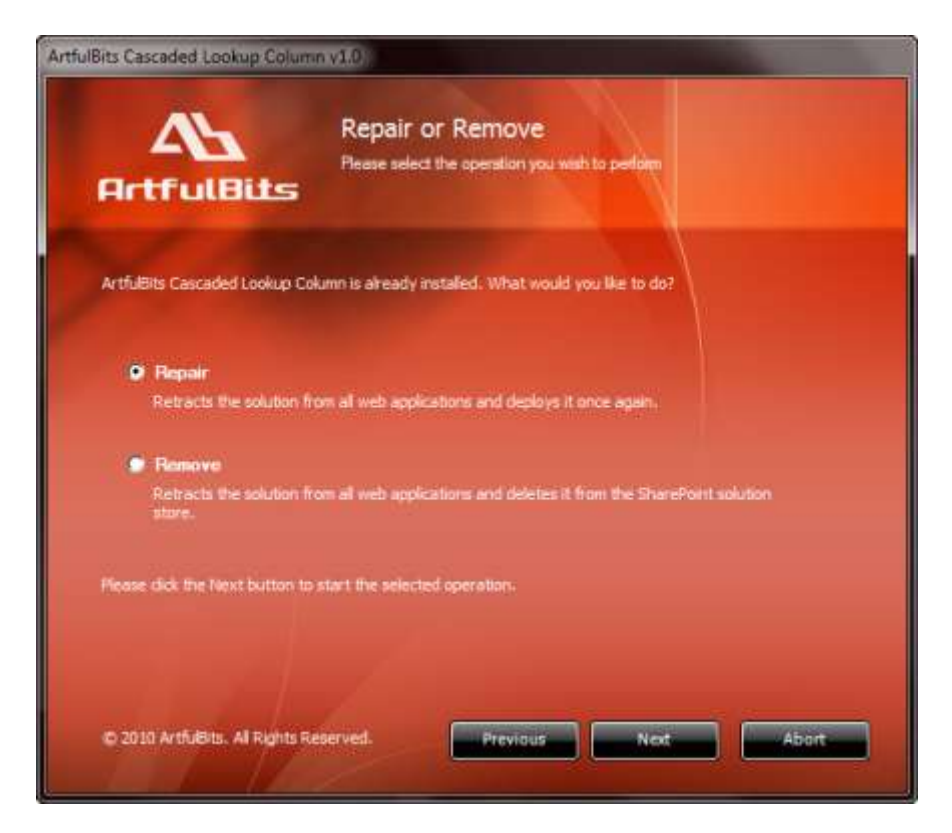

### Remarks

Some information in this document may be outdated. Please, visit <u>www.artfulbits.com</u> for the latest version.